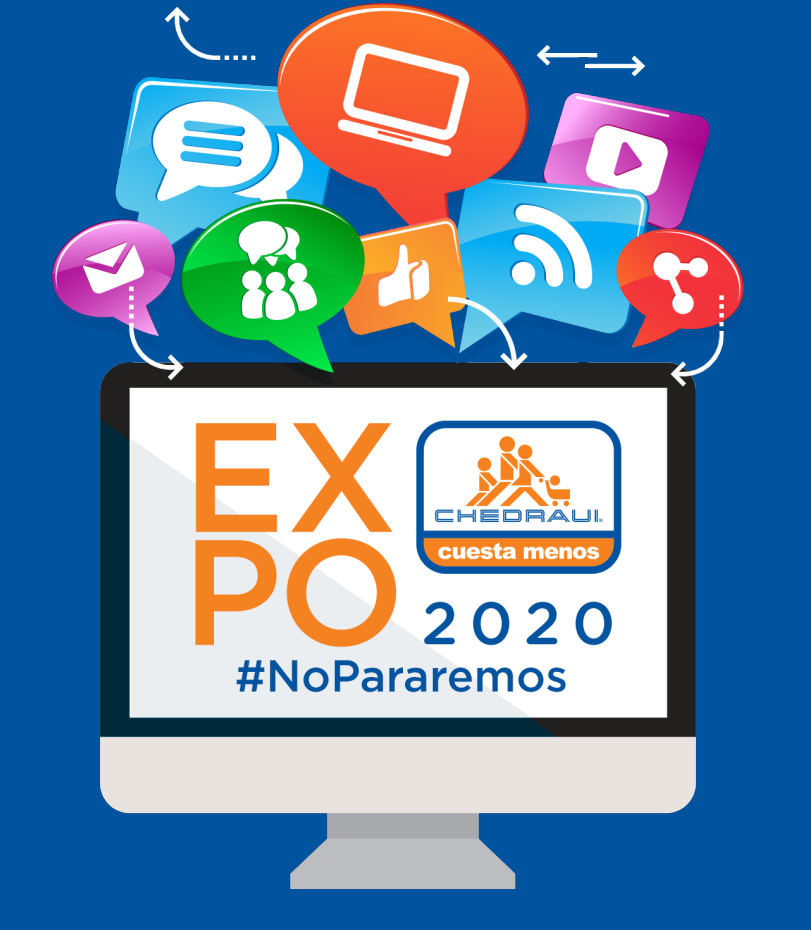

# Personalización de Avatar

## ¡Que tu avatar haga negocios por ti!

La primera vez que **inicies sesión**, te llevará a la pantalla de **creación de Avatar.** 

Cada avatar tiene la oportunidad de ser personalizado a tu gusto y podrás cambiar su configuración en cualquier momento que requieras.

Las características generales del avatar que puedes configurar son:

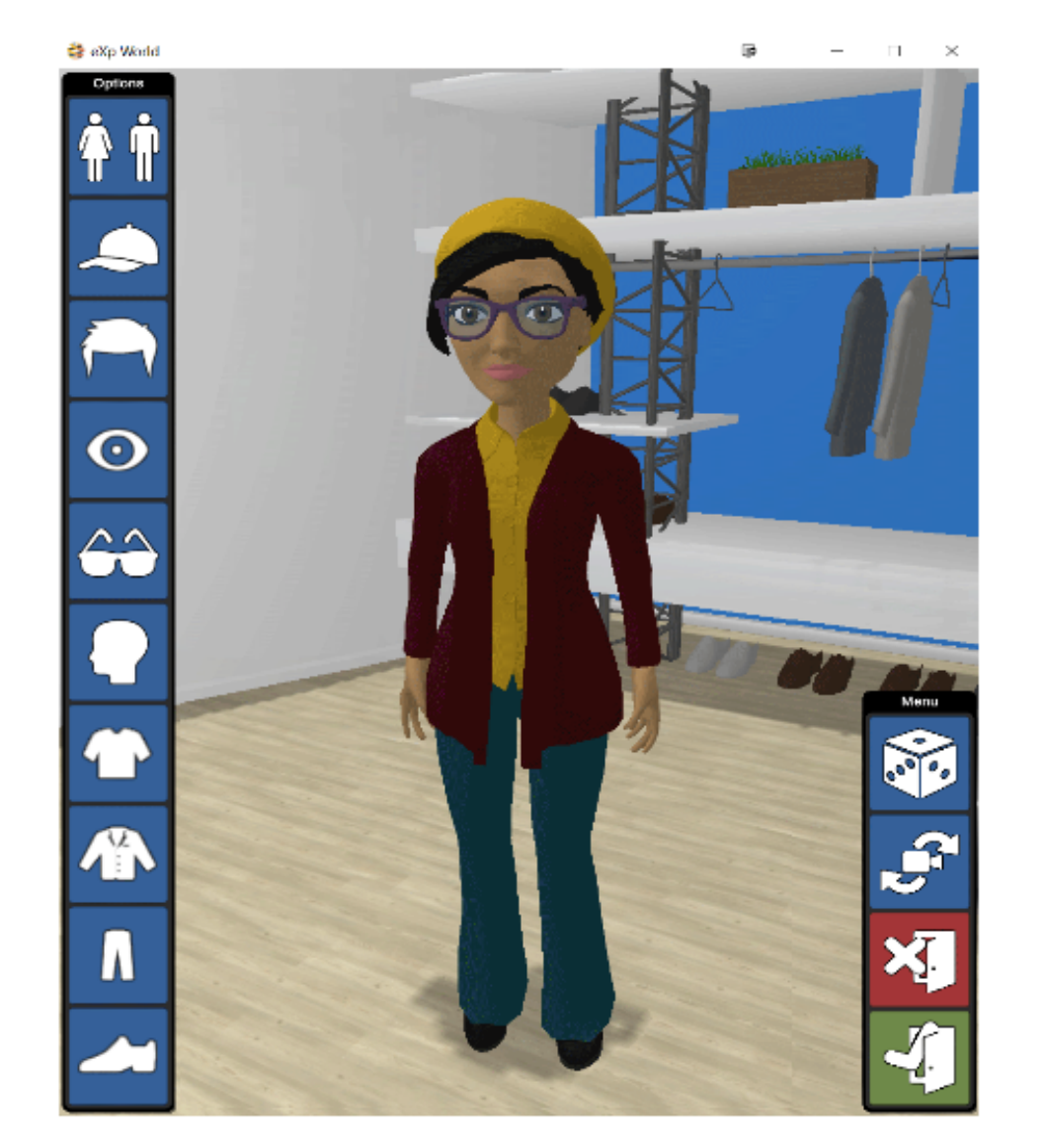

Cambiar Cuerpo Sombreros Peinados Color de Ojos Lentes y Gafas Cabello Facial Accesorios Tono de Piel y Cara Lazos Top Chaquetas Pantalones Zapatos

También puedes optar por una **configuración aleatoria** si así lo deseas dando clic en el botón con el signo de dado.

Utiliza el botón **rotar cámara** para ver de diferentes ángulos tu avatar. Si no quieres guardar los cambios realizados puedes darle en el botón cancelar y automáticamente regresara a la última configuración guardada.

No olvides **Guardar los cambios y Salir** para seguir navegando en dentro de la plataforma. Una vez que generas tu personaje eres libre de caminar, bailar, hablar, interactuar con otras personas por audio y chat como también visitar diferentes espacios.

### Controla tu Avatar

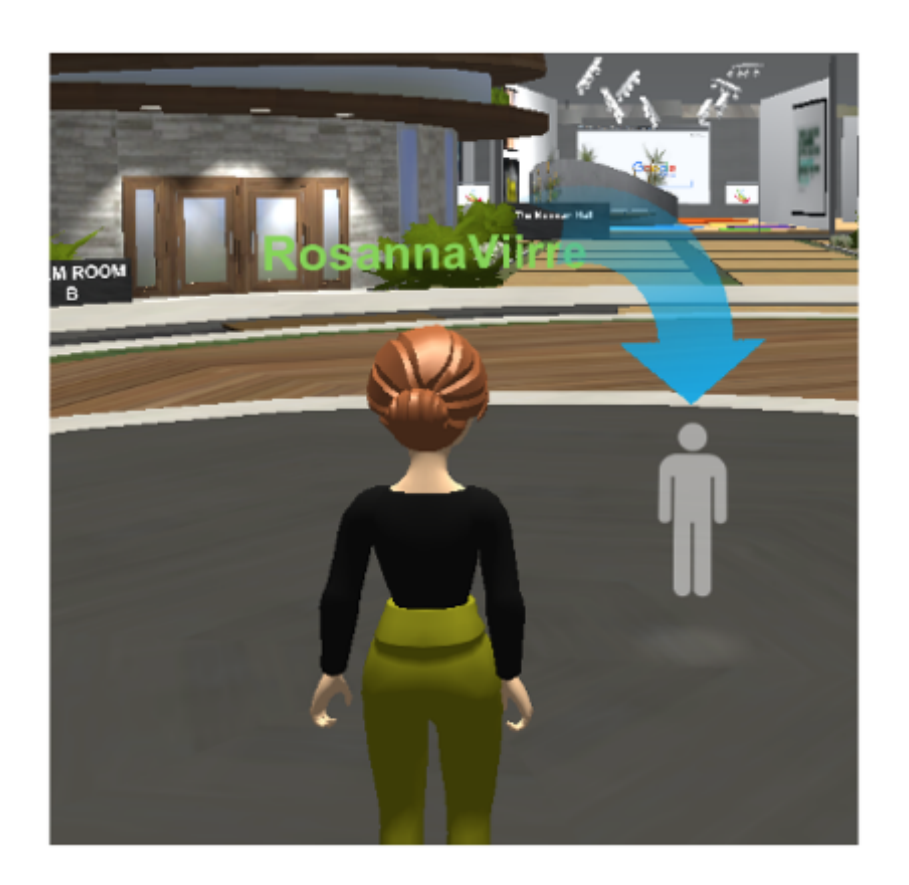

Hay varias formas de **mover tu avatar** dentro de la plataforma.

### **Apuntar y Hacer clic:**

Podrás situar el puntero del ratón al espacio donde requieras ir, aparecerá un icono de persona y dando clic izquierdo el avatar caminará automáticamente al lugar

#### seleccionado.

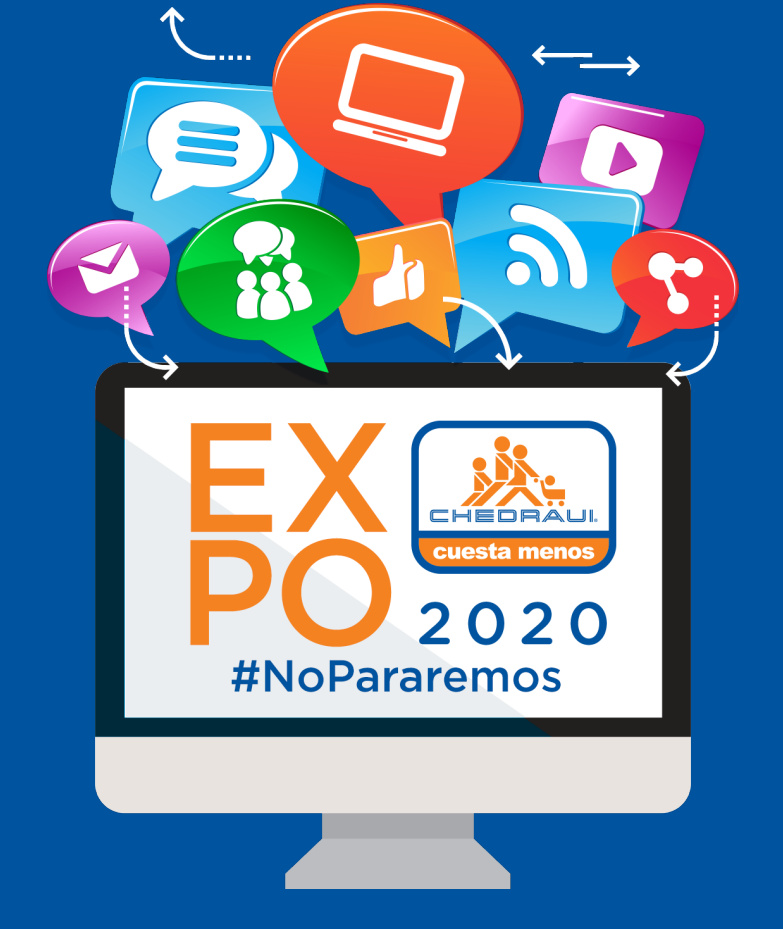

# Personalización de Avatar

## Controla tu Ávatar

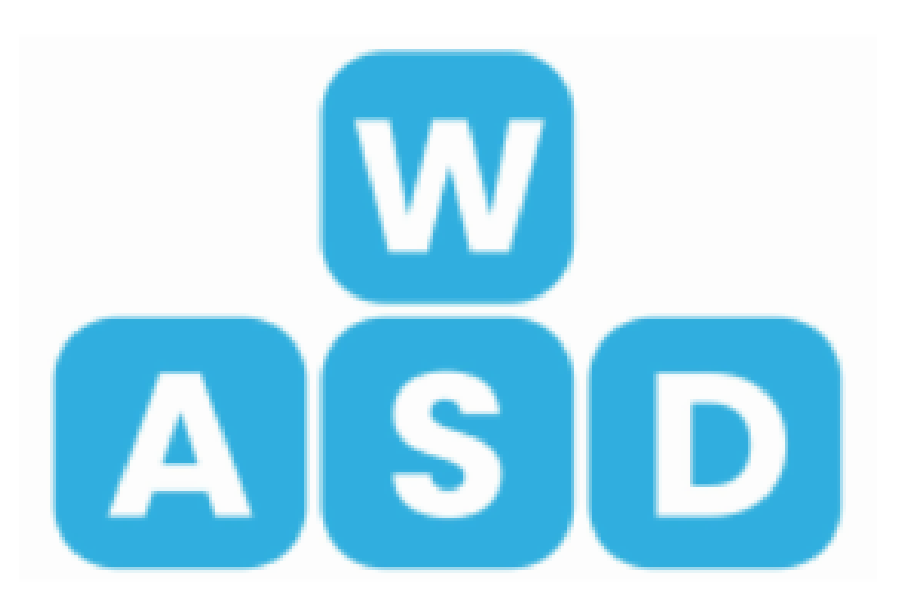

Otra opción para mover tu avatar dentro de la plataforma.

Teclas WASD / teclado y mouse:

También puedes mover tu avatar usando el teclado y mirar alrededor con el mouse.

Las **teclas W-A-S-D** están ubicadas en el extremo izquierdo del teclado, junto a la tecla de bloqueo de mayúsculas.

Para mover tu avatar hacia **adelante**, mantén

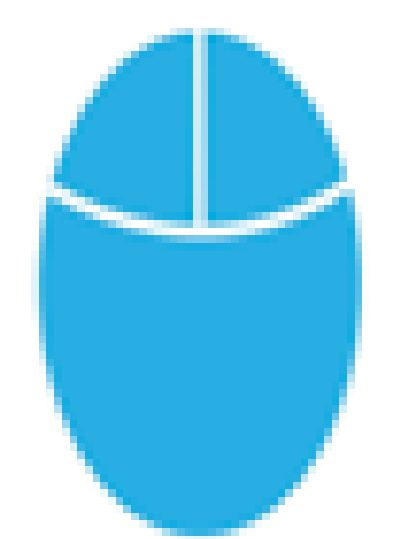

presionada la **tecla W**.

Para **retroceder** presiona y mantén presionada la **tecla S**.

Para girar a la **derecha**, mantén presionada la **tecla D**.

Para girar a la **izquierda**, mantén presionada la **tecla A**.

Mirar alrededor:

Pulsando la **barra espaciadora** puedes desbloquear tu cámara y mirar a tu alrededor libremente.

Al presionar la barra espaciadora nuevamente se bloqueará la cámara en su lugar. Esta función funciona tanto de pie como sentado.

### PARA MÁS INFORMACIÓN

ACCEDE AQUÍ CON UN CLICK

#### O CONTÁCTA A NUESTRO EUQUIPO DE ATENCIÓN A EXPOSITORES:

Atención a compradores Evangelina Mijares Cel. 22 24 02 90 24 expochedraui@cricongresos.com Atención a expositores Darwin León M +52(229) 2139907 atencionexpositores@cricongresos.com Registro de Expositores: Marco Galvan M +52(229) 2116870 registro@cricongresos.com

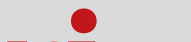

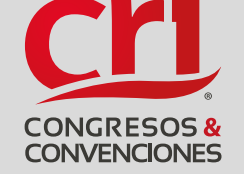

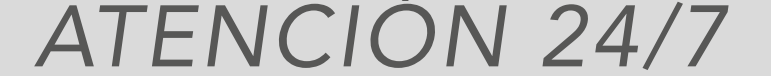

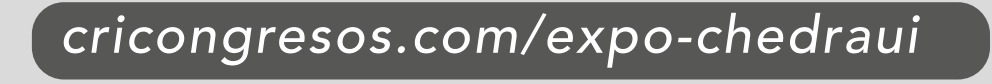

VERACRUZ · MÉXICO